eIRB uses pop up windows to present users with

| If pop                                                                           |                                                        |
|----------------------------------------------------------------------------------|--------------------------------------------------------|
|                                                                                  | Warning                                                |
|                                                                                  | Your web browser must allow popups from this web site. |
|                                                                                  | Quit                                                   |
|                                                                                  |                                                        |
|                                                                                  |                                                        |
|                                                                                  | (3) log                                                |
| in again.                                                                        |                                                        |
|                                                                                  |                                                        |
|                                                                                  |                                                        |
| <u>Safari</u> users should NOT use the browser prompt and must r pop up blocker. | manually disable                                       |

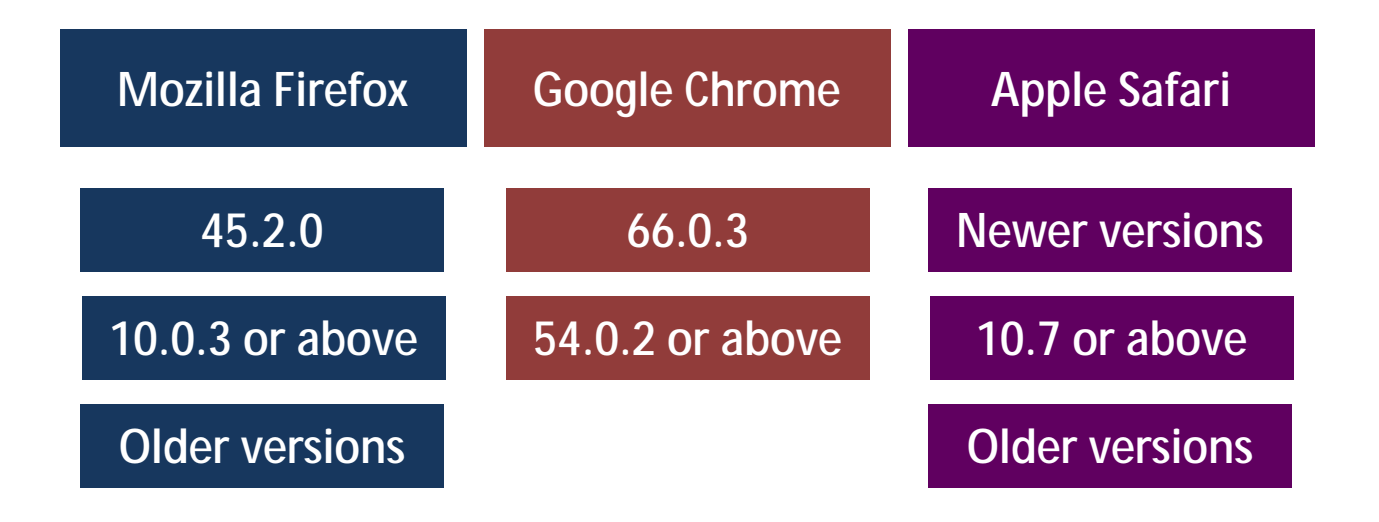

## Mozilla Firefox, newer versions (45.2.0)

1 Tools > 2 Op ons > 3 Content tab > 4 Block pop up windows (uncheck)

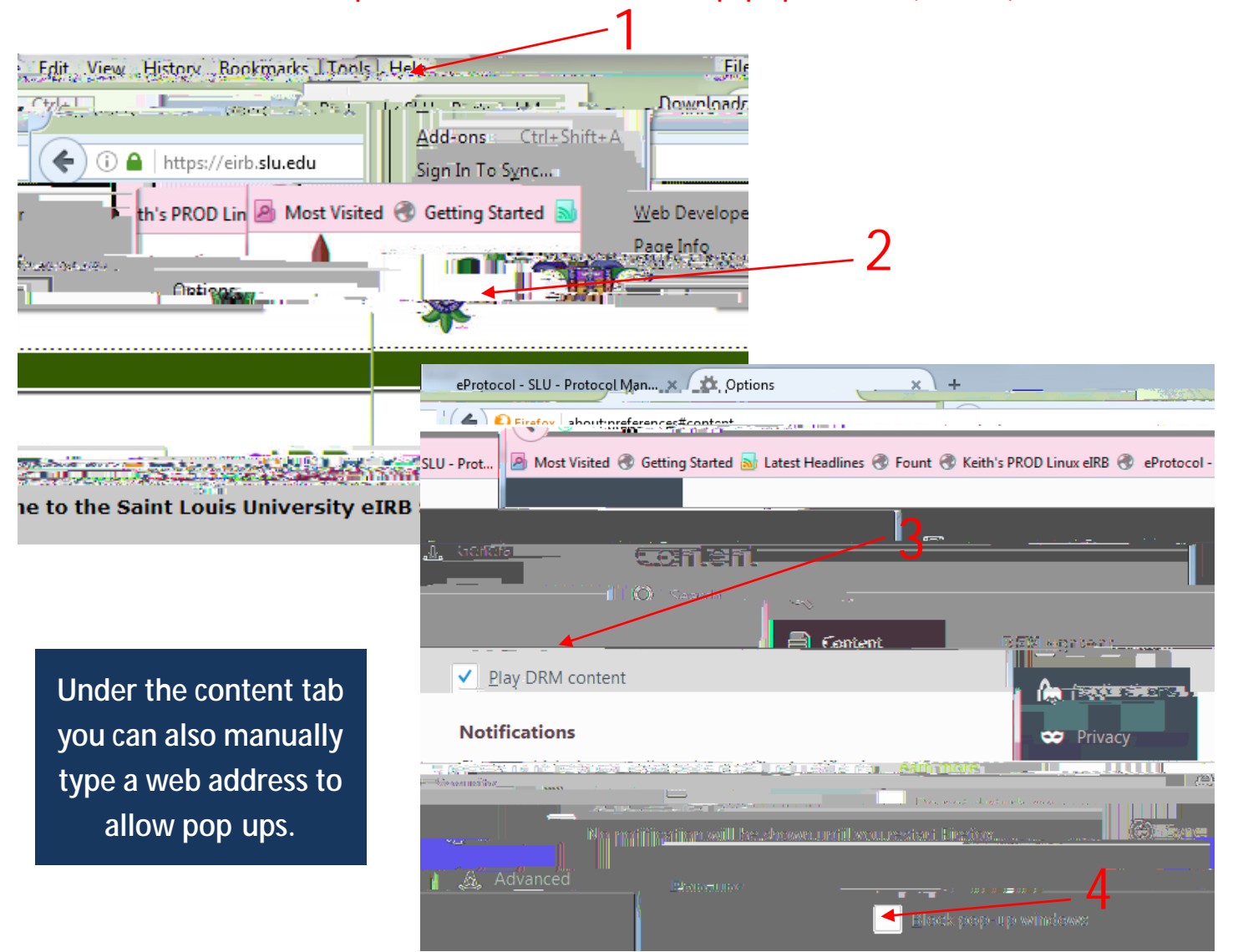

Note that the Firefox menu bar (where you find "Tools") may be hiding. (1) Right click at the top of the browser window and (2) check 'Menu Bar' to display the menu and find 'Tools'.

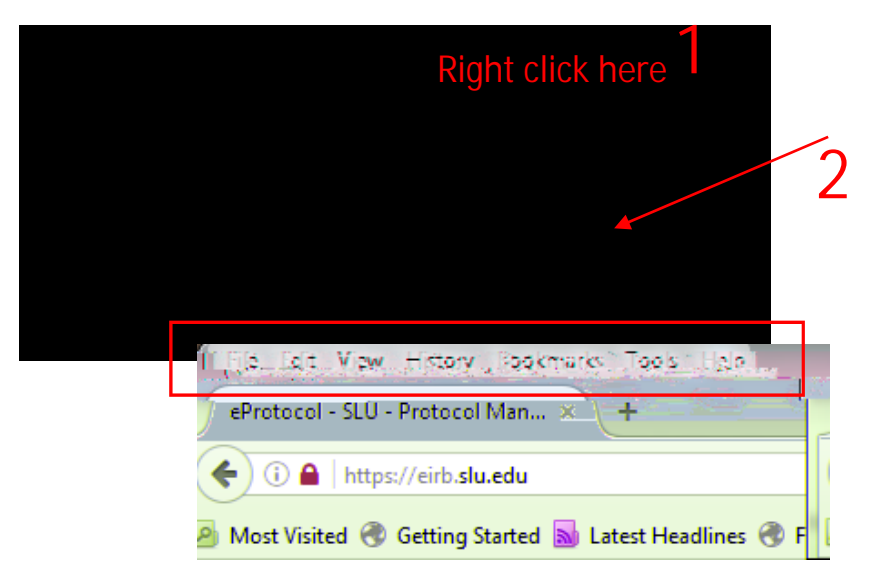

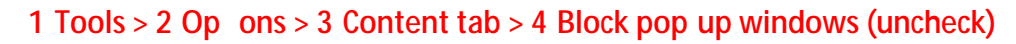

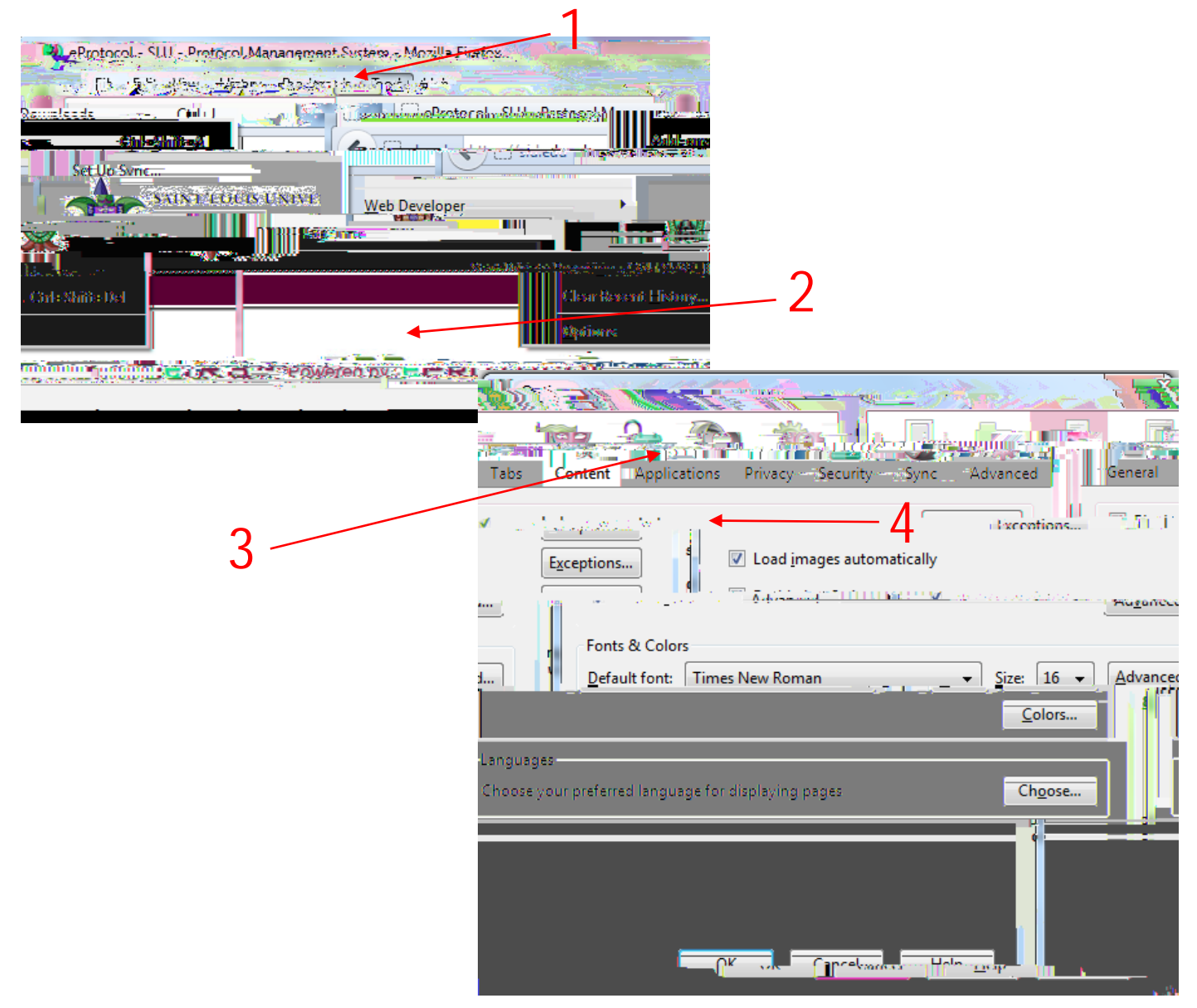

1 Tools > 2 Op ons > 3 Content tab > 4 Block pop up windows (uncheck)

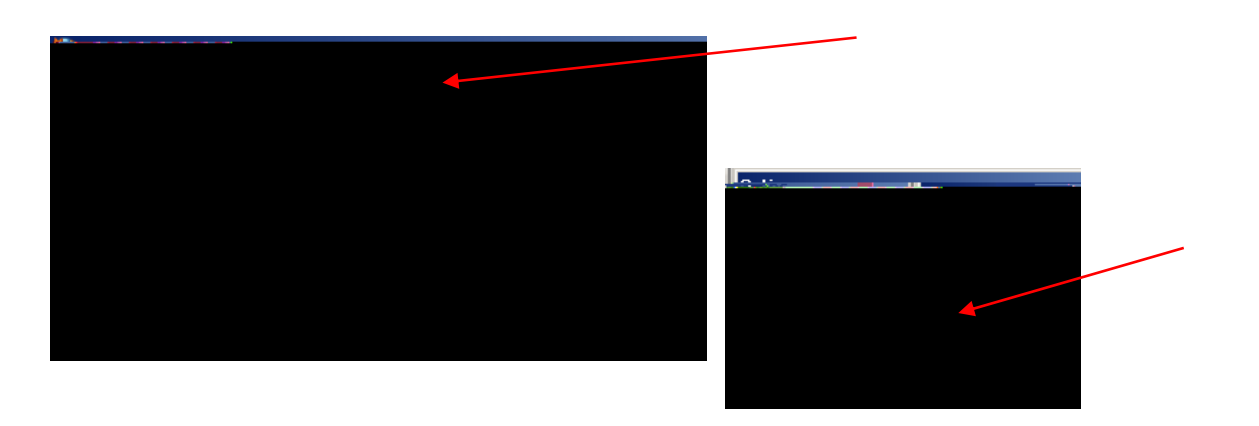

1 Browser bar prompt "Op ons" > 2 Select "Always allow all pop ups for eirb.slu.edu" > 3 Find mini win dow (might be hiding) and close using red X > 4 Click "Quit" on the warning message > 5 Log in again

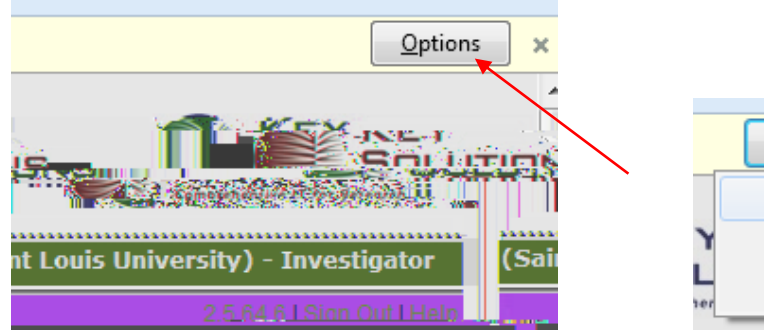

|     | Options × 11                                     |  |
|-----|--------------------------------------------------|--|
|     | Allow pop-ups for eirb-dev.slu.edu               |  |
| ۲   | Edit Pop-up Blocker Options                      |  |
| her | Don't show this message when pop-ups are blocked |  |
| _   |                                                  |  |

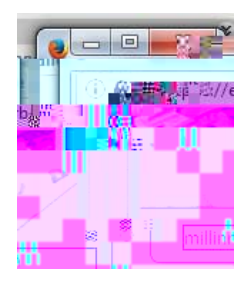

## Google Chrome newer versions (66.0.3)

1 More Menu > 2 Se ngs > 3 Advanced > 4 Privacy and security > 5 Content Se ngs > 6 Click "Popups"

>7 Slide bu on from "blocked" to.50TDQ003>5095003>TJD.0024Tc(on)Tj/TT31Tf1.07508

Google Chrome newer versions (54.0.2)

1 More Menu > 2 Se ngs > 3 Show Advanced Se ngs > 4 Privacy > 5 Content Se ngs > 6 Under "Pop ups", selebp> #]!`,éyP • #É£ 1òD Ó"PĐ D Ф Đ«

1

2

2.1

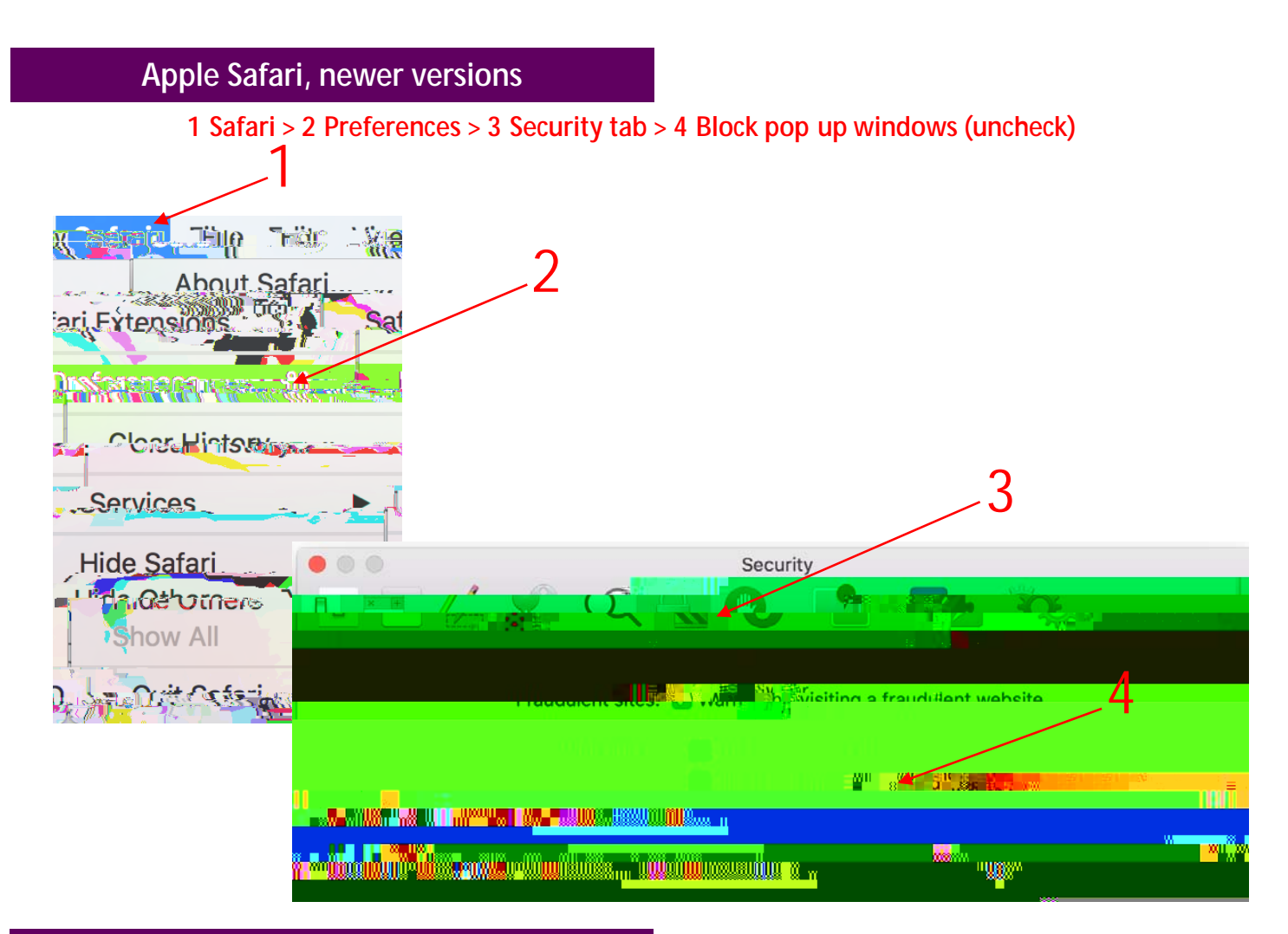

## Apple Safari, newer versions (10.7 or above)

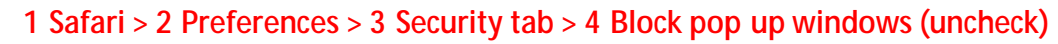

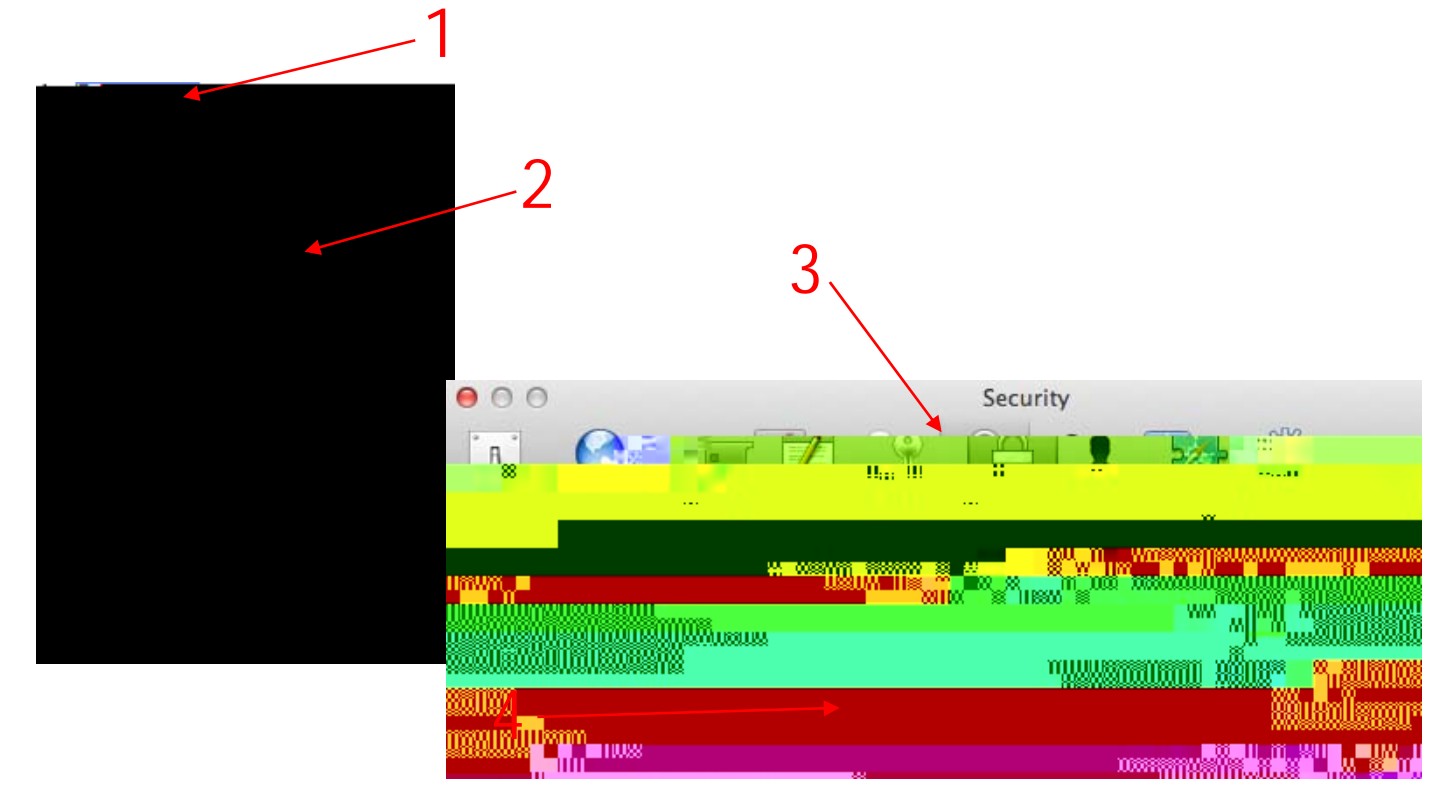

## 1 Safari > 2 Block Pop Up Windows

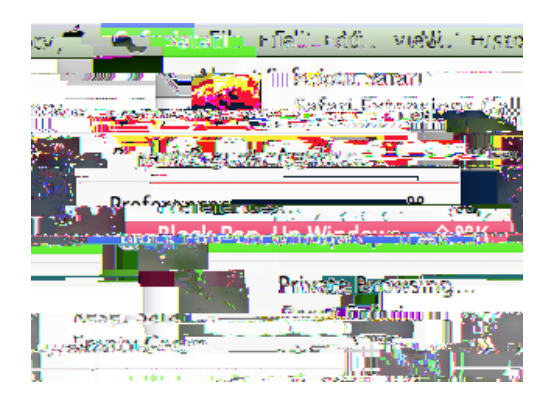

Note: Disabling pop up blocker may be di erent for di erent browser versions. Use the 'Help' feature on your Internet browser to learn how to disable pop up blocker

\* This p was prepared in May 2018. Please note that informa on given in this p and/or the screen shots used could change or become outdated in the future. Rely on the <u>IRB website</u> for the most current and up to date informa on regarding IRB policies and procedures or call the IRB o ce at (314) 977 7744 with any ques ons.